## Autochartist安装菜单.

1. 下载和启动安装文件。

2. 选择安装语言。

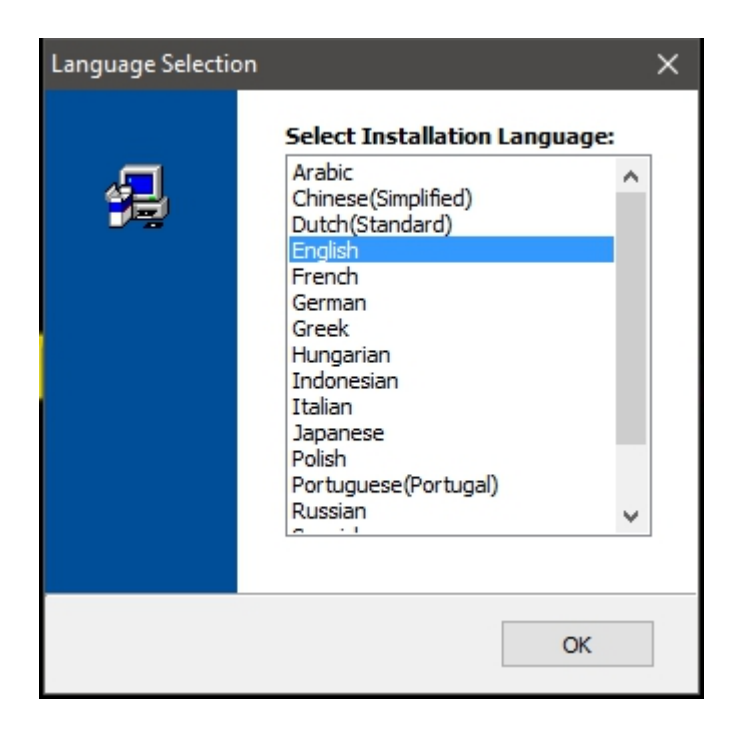

3. 点击'下一步'继续设置。

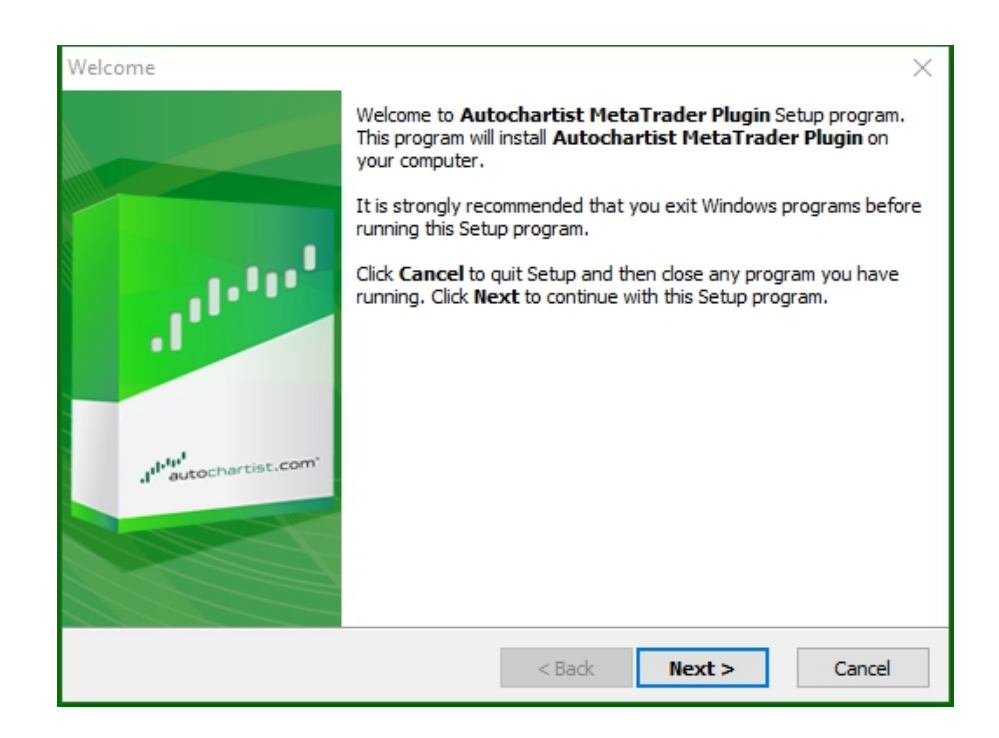

4. 请注意, 您需要关闭Metatrader来安装插件。确保在选择'下一步'继续之前, 没有需要监控的持仓。

| )isplayRestartText                                                                                                    | $\times$ |
|----------------------------------------------------------------------------------------------------|----------|
|                                                                                                    | 1        |
| Please note: The Meta Trader terminal will be shut down before the Autochartist<br>MetaTrader Plugin files are installed. |          |
| < Back Next > Cancel                                                                                                    |          |

5. 选择'是',接受许可协议,并选择'下一步'。

| License Agreement                                                                                                    | $\times$ |
|----------------------------------------------------------------------------------------------------|----------|
|                                                                                                    |          |
| Please read the following license agreement carefully.<br>Press the PAGE DOWN key to see the rest of the agreement.                                                                                                    |          |
| Disclaimer                                                                                                    | ^        |
| The Autochartist service includes automated technical analysis<br>in respect of financial instruments. There are potential risks<br>relating to investing and trading. You must be aware of such<br>risks and familiarize yourself in regard to such risks and to<br>seek independent advise relating thereto. You should not trade<br>with money that you cannot afford to lose. | ~        |
| <ul> <li>YES - I Accept the terms of the License Agreement!</li> <li>NO - I DO NOT Accept the terms of the License Agreement!</li> </ul>                                                                                                    |          |
| < Back Next >                                                                                                    | Cancel   |

6. 在下一步期间,安装者需要确定正确的文件夹来安装插件。在下方显示的弹出窗口选择相应的终端,然后点击'OK'。

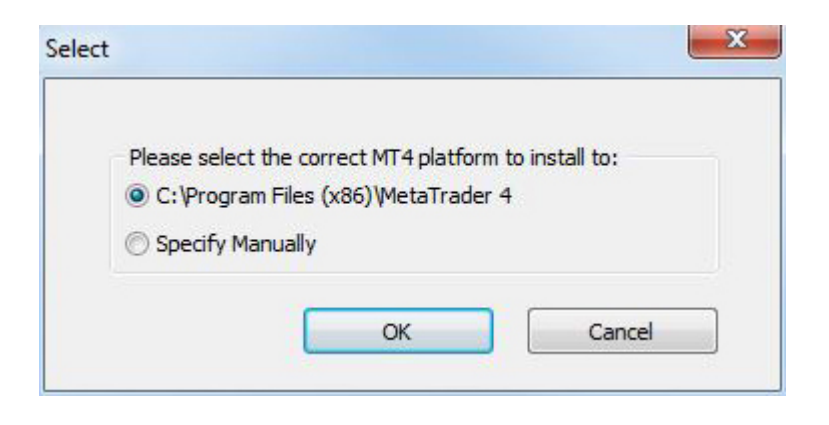

如果终端不在清单中,选择'手动指定'并指示以下路径: C:\Program Files (x86)\OctaFX \OctaFX

7. 等待安装完成。

| Copying Files                                              |                                                                        | ×             |
|------------------------------------------------------------|------------------------------------------------------------------------|---------------|
|                                                            |                                                                        |               |
| <b>File:</b><br>Box.mqh<br><b>Folder:</b><br>C:\\AppData\L | .ocal\Temp\AutochartistMT4EA\MQL5\Inc<br><b>Registering Components</b> | lude \Layouts |
|                                                            | < Back I                                                               | lext > Cancel |

8.一旦安装成功,请登录您的Metatrader终端。自动图形插件EA(智能交易系统)将在导览窗口显示。

| Navigator                                                                                                    | × |
|----------------------------------------------------------------------------------------------------|---|
| Navigator<br>MetaTrader 4<br>MetaTrader 4<br>MetaTrader 4<br>MetaTrader 4<br>MetaTrader 4<br>MetaTrader 4<br>MotoaFX-Real<br>MacD Sample<br>MACD Sample<br>Moving Average<br>Moving Average<br>Scripts | × |
| Common Favorites                                                                                                    |   |

9.将自动图形插件EA拖动到开放的对话窗,点击'OK'启动插件。启动插件时无需启动自动交易。

| Expert - Autochartist              | ?    | × |
|------------------------------------|------|---|
| About Common Inputs                |      |   |
| Autochartist v138<br>MDIO Software |      |   |
| OK Cancel                          | Help |   |

10.自动图形窗口现在将显示在您的图形中。

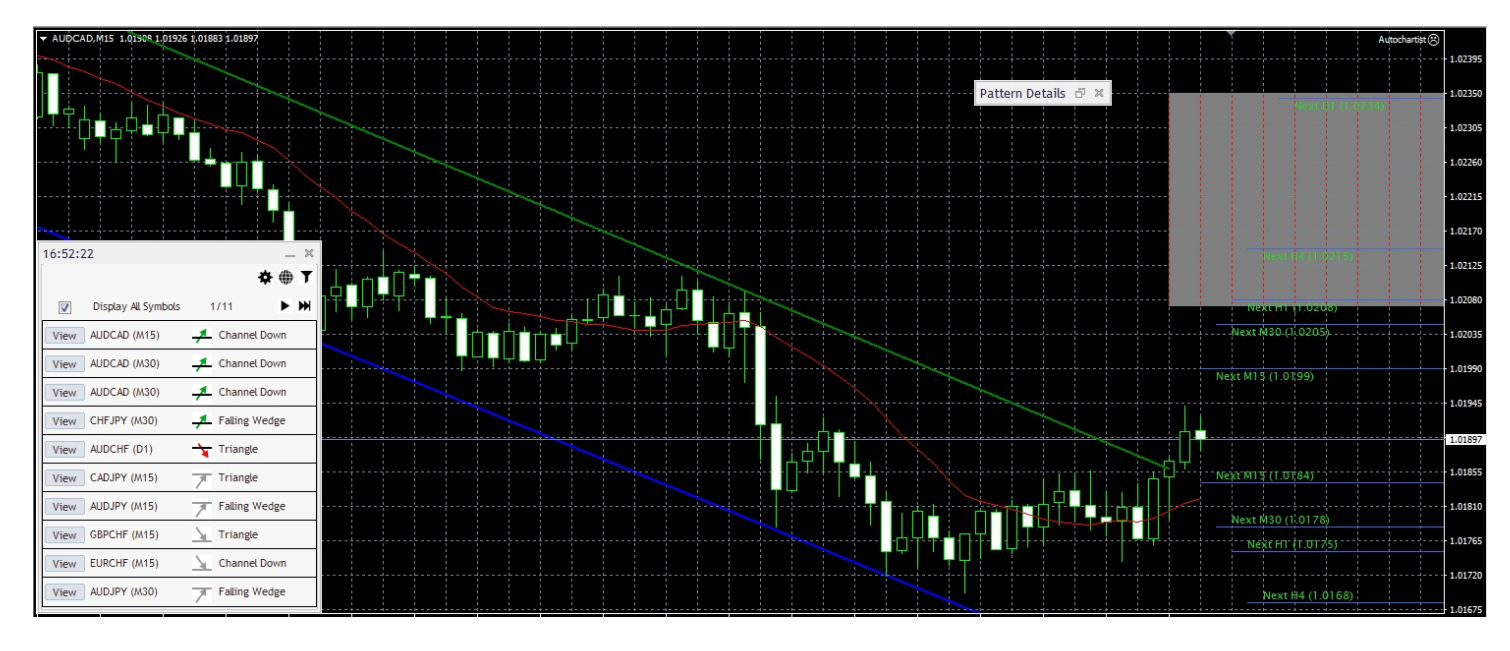

11.如果在 Metatrader 5安装自动图形,请遵守以下步骤:

- 在菜单中点击'工具',并选择'选项'
- 选择'智能交易系统'标签
- 点击'允许所列URL的 WebRequest:'旁边的方框
- 双击'增加新URL'以及粘贴或输入: https://mt5.autochartist.com
- 点击'OK'